## NUMERAR A PÁGINA A PARTIR DA INTRODUÇÃO

- 1. Abra o arquivo desejado no Word 2007;
- 2. Entre no Guia menu INSERIR e escolha o MENU CABEÇALHO;
- 3. Escolha a opção EDITAR CABEÇALHO;

| Ca 9 - 0                                                                                                  | <b>)</b> =                            | Doc                                                           | umento1 - Microsoft Word                                                                          |
|----------------------------------------------------------------------------------------------------|---------------------------------------|---------------------------------------------------------------|---------------------------------------------------------------------------------------------------|
| Início I                                                                                                  | nserir Layout da Página               | Referências Correspondên                                      | icias Revisão Exibição                                                                            |
| <ul> <li>Folha de Rosto -</li> <li>Página em Branco</li> <li>Quebra de Página</li> <li>Páginas</li> </ul> | Tabelas Ilustraç                      | Formas > SmartArt     Gráfico     Gráfico     Gráfico     Cos | Juzada Interno A Interno Em branco                                                                |
| 2.                                                                                                    | 3 · 1 · 2 · 1 · 1 · 1 · 7 · 🖁 · 1 · 1 | . 1 . 2 . 1 . 3 . 1 . 4 . 1 . 5 . 1 .                         | 6 · 1 · 7 (Digite testo) Em Branco (Três Colunas)                                                 |
|                                                                                                    |                                       |                                                               | [Digite texto] [Digite texto] [Digite texto]                                                      |
|                                                                                                    |                                       |                                                               | Alfabeto                                                                                          |
|                                                                                                    |                                       |                                                               | [Digite o título do documento]                                                                    |
| 6 • 1 • 5 • 1 • 4 • 1                                                                                     |                                       |                                                               | Animação (Página Impar) Errol Nenhum texto com o estilo específicado foi encontrado no documento. |
| · · · · · · · · · · · · · · · · · · ·                                                                     |                                       |                                                               | Editar Cabeçalho         Remover Cabeçalho         Salvar Seleção na Galeria de Cabeçalhos        |

- 4. Na guia de menus aparecerá um menu DESIGN especifico para cabeçalho e rodapé;
- 5. Na mesma guia clique em NÚMEROS DE PÁGINA e escolha a opção que mais se identifica a sua formatação;
- 6. Após esse procedimento, feche as opções de cabeçalho e rodapé;

| Cn 4 7 - 0 1 -                                                                                                    | Documento3 - Microsoft V                                                                                                    | Vord                                                                                                    | Ferramentas de Cabeçalho e l                                            | lodapé                      |                              |
|----------------------------------------------------------------------------------------------------|----------------------------------------------------------------------------------------------------|----------------------------------------------------------------------------------------------------|-------------------------------------------------------------------------|-----------------------------|------------------------------|
| inicio Inserir Layout d                                                                                                    | a Página Referências Correspondênc                                                                                                    | cias Revisão Exibição                                                                                          | Design                                                                  |                             |                              |
| Cabeçalho - Si Pa<br>Rodapé - Data e<br>Número de Página - Hora Si C                                                                                                    | agem Ir para Ir para I | io Anterior Transition Anterior Inferente<br>Lima Seção Transition Inferente<br>Sulor ao Anterior IV Mostrar T | Página Diferente<br>:s em Páginas Pares e Împares<br>lesto do Documento | ☐+ 1,25 cm :<br>↓ 1,25 cm : | Fechar Cabeçalho<br>e Rodapê |
| 🔄 Inicio da Página 🔸                                                                                                    | Simples                                                                                                    | 1                                                                                                    | Opções                                                                  | Posição                     | Fechar                       |
| Em da Página       *         Margens da Página       *         Posição Átual       *         Formatar Números de Página       *         Benover Números de Página       *         Cabeçaho -Se       * | Número sem Formatação 1                                                                                                    | ,                                                                                                    | 1 · · · · D · · · · H · · · · · · · · · ·                               | <del>10</del>               |                              |
|                                                                                                    | Com Formas                                                                                                    | l.                                                                                                    |                                                                         |                             |                              |
|                                                                                                    | Salvar Seleção como Número de Página                                                                                                    | (Actma)                                                                                                    |                                                                         |                             |                              |
| Página: 1 de 3 Palavras: 2 🥳 Port                                                                                                    | uguês (Brasil)                                                                                                    |                                                                                                    | ( <b>1</b> )                                                            | (2 ≥ = 95%                  | 0 0 0                        |

7. Clique na página desejada e entre na guia LAYOUT DE PÁGINA, e escolha o menu QUEBRA que abrirá as opções de Quebra de Seção, escolha a opção Próxima Página;

| e -        |
|------------|
|            |
| a de Texto |
| zar        |
| 333        |
|            |
| =          |
|            |
|            |
|            |
|            |
|            |
|            |
|            |
|            |
|            |
|            |
|            |
|            |
|            |
|            |
|            |
|            |

- 8. Após esse procedimento retorne as opções de Cabeçalho, dando um duplo clique em cima do número da página ou cabeçalho da folha desejada onde necessita que dê início a contagem de páginas do documento;
- 9. Abrirá novamente as opções de CABEÇALHO E RODAPÉ;
- 10. Desmarque a opção Vincular ao documento anterior;

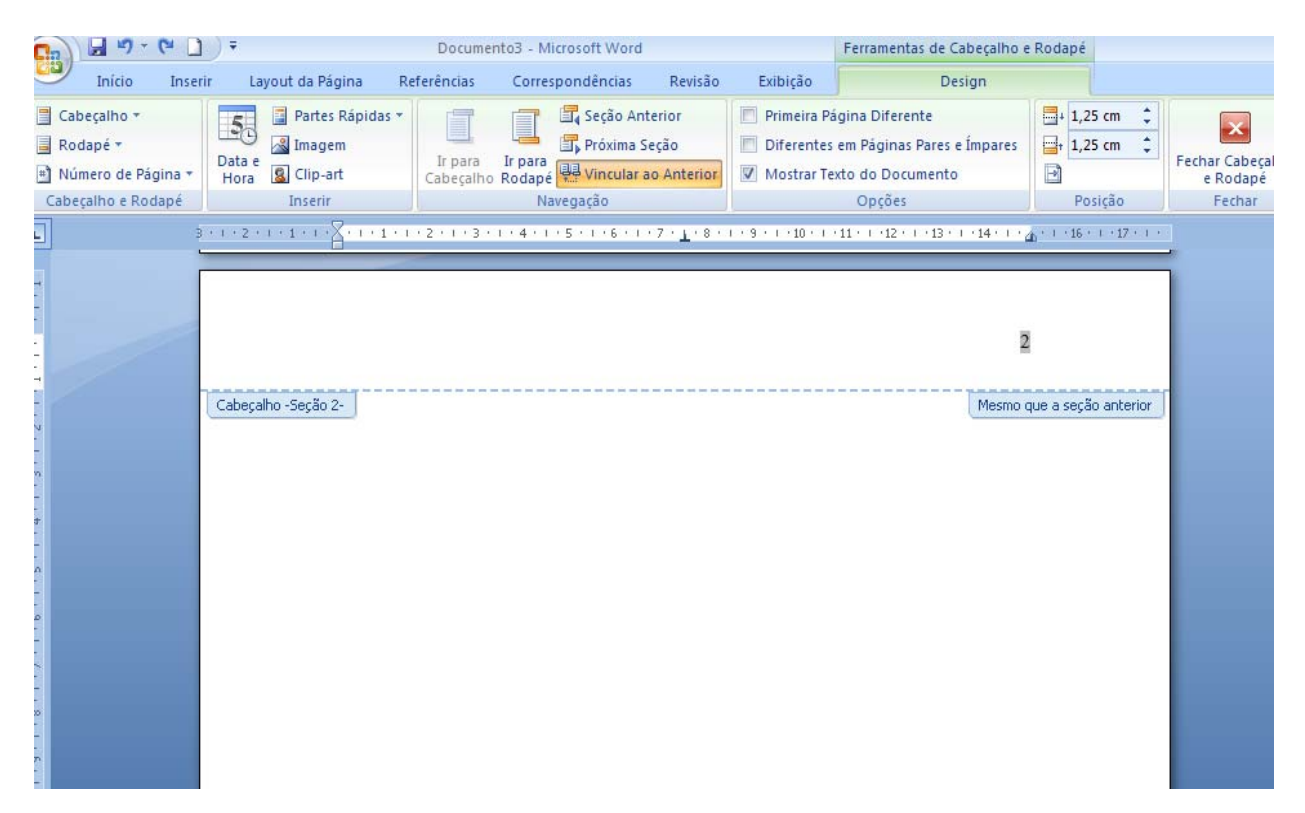

11. Na mesma guia de **DESIGN** de propriedades de cabeçalho e rodapé, escolha a opção Números de página, e em seguida a opção **FORMATAR NÚMEROS DE PÁGINA;** 

| 0.                                                                    | 0-0                                                                                                    | <b>,</b>       |                                                     | Docume               | nto3 - Microsoft Word        |                                |                                                                         | Ferramentas de Cabeçalho e                                                   | : Rodapé                 |                                     |
|-----------------------------------------------------------------------|----------------------------------------------------------------------------------------------------|----------------|-----------------------------------------------------|----------------------|------------------------------|--------------------------------|-------------------------------------------------------------------------|------------------------------------------------------------------------------|--------------------------|-------------------------------------|
|                                                                       | Início Inseri                                                                                                    | ir Layou       | it da Página 🛛 I                                    | Referências          | Correspondências             | Revisão                        | Exibição                                                                | Design                                                                       |                          |                                     |
|                                                                       | Cabeçalho <del>×</del><br>Rodapé <del>×</del><br>Número de Página <del>×</del>                                                    | Data e<br>Hora | Partes Rápidas マ<br>  Imagem<br>  Clip-art          | Ir para<br>Cabeçalho | Ir para<br>Rodapé Vincular a | terior<br>ieção<br>ao Anterior | <ul> <li>Primeira Pa</li> <li>Diferentes</li> <li>Mostrar Te</li> </ul> | ágina Diferente<br>em Páginas Pares e Ímpares<br>exto do Documento<br>Oncões |                          | Fechar Cabeça<br>e Rodapé<br>Fechar |
|                                                                       | <u>Fim da Página</u><br><u>Fim da Página</u><br><u>M</u> argens da Página<br>Posição <u>A</u> tual<br>F <u>o</u> rmatar Números o | de Página      | <pre>&gt; '''''''''''''''''''''''''''''''''''</pre> | 1 · 2 · 1 · 3 ·      | I · 4 · I · 5 · I · 6 · I    | •7• <u>1</u> •8•1              | · 9 · I ·10 · I                                                         |                                                                              | Δ· + + +16 + + + +17 + + |                                     |
| 1 • 9 • 1 • 8 • 1 • 7 • 1 • 6 • 1 • 5 • 1 • 4 • 1 • 3 • 1 • 2 • 1 • 1 | <u>Kemover Numeros o</u>                                                                                                    | Cabeçalho      | -Seção 2-                                           |                      |                              |                                |                                                                         |                                                                              |                          |                                     |

- 12. Marque a opção **INICIAR EM**: e insira o número de página que deseja que comece a contagem das páginas do documento;
- 13. Clique em OK e APAGUE os números das página que não deseja numerar.

| 💽 🖓 - ೮ 🗋          | <b>•</b>                  | Documento3 - Microsoft Word |                                                                                                    |                                                                                        |                            |                                               | Ferramentas de Cabeçalho e Rodapé |                      |  |  |
|--------------------|---------------------------|-----------------------------|----------------------------------------------------------------------------------------------------|----------------------------------------------------------------------------------------|----------------------------|-----------------------------------------------|-----------------------------------|----------------------|--|--|
| Início Inser       | ir Layout da Página       | Referências                 | Correspondências                                                                                                    | Revisão                                                                                | Exibição                   | Design                                        |                                   |                      |  |  |
| Cabeçalho 🕶        | Partes Rápidas            | •                           | Seção Ant                                                                                                    | terior<br>ecão                                                                         | Primeira Pá Diferentes     | igina Diferente<br>em Páginas Pares e Ímpares | 1,25 cm 1                         | ×                    |  |  |
| Número de Página * | Data e<br>Hora 🙎 Clip-art | Ir para<br>Cabeçalho        | Ir para<br>Rodapé Vincular a                                                                                                    | ao Anterior                                                                            | Mostrar Te                 | xto do Documento                              |                                   | Fechar Cab<br>e Roda |  |  |
| Cabeçalho e Rodapé | Inserir                   |                             | Navegação                                                                                                    |                                                                                        |                            | Opções                                        | Posição                           | Fech                 |  |  |
|                    | Cabeçalho -Seção 2-       |                             | Formatar número o<br>Eormato do número:<br>Incluir número do<br>Capitulo inicia con<br>Usar separador:<br>Exemplos:<br>Numeração da página<br>© Continuar da se<br>© Iniciar em: 2 | le página<br>1.2.3<br>capítulo<br>estilo: Titu<br>-<br>1-1,<br>ção anterior<br>-<br>OK | lo 1 v<br>(hiřen) v<br>1-A | × *                                           |                                   |                      |  |  |

4. Feche as opções de cabeçalho e rodapé, e salve o arquivo.